# Cookies können in gängigen Browsern wie folgt aktiviert werden:

## Chrome:

1. Öffnen Sie auf Ihrem Computer Chrome.

2. Klicken Sie rechts oben auf das Dreipunkt-Menü "Einstellungen".

3. Klicken Sie unter "Datenschutz und Sicherheit" auf Website-Einstellungen.

4. Klicken Sie auf "Cookies und andere Websitedaten".

5. Fügen Sie im Abschnitt "Benutzerdefinierte Einstellungen" unter

"Websites, die Immer Cookies verwenden dürfen" folgenden Eintrag hinzu: www.sparkasse-iserlohn.de.

### Microsoft Edge:

1. Öffnen Sie Microsoft Edge.

2. Klicken Sie rechts oben auf das Dreipunkt-Menü "Einstellungen".

3. Wählen Sie "Cookies und Websiteberechtigungen".

4. Wählen Sie "Verwalten und Löschen von Cookies und Websitedaten".

5. Im Abschnitt "Zulassen" wählen Sie den Link "Browserdaten beim Schließen löschen".

6. Unter "Nicht löschen" fügen Sie unsere Website hinzu: <u>www.sparkasse-iserlohn.de</u>.

## Firefox:

- 1. Öffnen Sie Firefox.
- 2. Klicken Sie rechts oben auf das Drei-Linien-Symbol.
- 3. Gehen Sie auf "Einstellungen".
- 4. Wählen Sie den Reiter "Datenschutz und Sicherheit".

5. Im Abschnitt "Cookies und Website-Daten" wählen Sie "Ausnahmen verwalten" und ergänzen unsere Website: <u>www.sparkasse-iserlohn.de.</u>

## Safari:

1. Öffnen Sie den Safari-Browser.

2. Klicken Sie in der Mac-Menüleiste auf "Safari" und anschließend auf "Einstellungen".

3. In dem angezeigten Dialogfenster klicken Sie jetzt auf "Datenschutz".

4. Deaktivieren Sie hier das Kästchen neben "Alle Cookies blockieren".